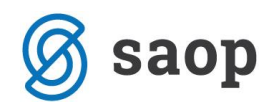

## JAVNI SEKTOR - Obračun odsotnosti z dela - 138. člen ZDR-1 – čakanje na delo – G088 – NOVO NAVODILO Z DNE 2.4.2020

Po zadnjem obvestilu MJU je potrebno pri izračunu čakanja na delo sicer upoštevati določila kolektivnih pogodb, vendar pa je pri tem potrebno pri izračunu upoštevati, kar je za delavca ugodnejše (ZDR-1 ali kolektivna pogodba). Vsekakor je v veliki večini primerov za delavca ugodnejši izračun na podlagi ZDR-1, ki predpisuje izračun nadomestila na podlagi povprečja preteklih treh mesecev.

To navodilo velja za naslednje kolektivne pogodbe:

- Kolektivna pogodba za dejavnost vzgoje in izobraževanja v RS
- Kolektivna pogodba za dejavnost zdravstva in socialnega varstva Slovenije
- Druge kolektivne pogodbe, ki imajo za čakanje določen izračun iz osnovne plače povečane za dodatek za delovno dobo v višini 80 %.

### 1. Čakanje na delo – šolstvo, zdravstvo, sociala

#### a) Vsi, ki ste si vrsto obračuna za Čakanje na delo doma že dodali po predhodnih navodilih

Vsi, ki plače izračunavate na podlagi kolektivnih pogodb, kjer je za čakanje na delo določeno, da se urna postavka računa na podlagi osnovne plače povečane za dodatek za delovno dobo in ste si v sistem obračuna že vnesli vrsto obračuna za čakanje na delo po naših predhodnih obvestilih, si morate, zaradi primerjave izračuna na povprečje preteklih treh mesecev, dopolniti nastavitve na vrsti obračuna.

To storite v Šifranti...Sistem obračuna...Vrste obračuna

Postavite se na šifro za Čakanje na delo, kliknite na ikono za Popravi zapis in se postavite na zavihek Izračun.

V razdelku Primerjava boste dodali novo formulo. V primeru, da imate že sedaj vneseno kakšno šifro formule v tem polju, jo iz polja brišite (lahko je tu ostala, ko ste kopirali vrsto obračuna). S klikom na se odpre šifrant formul.

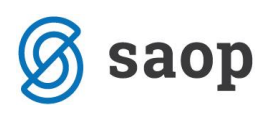

| 🔳 Saop Obračun plač zaposlenih - sprememba [DEMO] - Javni zavod Sidro |                        |  |  |  |  |  |
|-----------------------------------------------------------------------|------------------------|--|--|--|--|--|
| Vrste obračuna                                                        |                        |  |  |  |  |  |
| Šifra vrste obračuna G63 Aktiven 🗸                                    |                        |  |  |  |  |  |
| Naziv vrste obračuna Čakanje na delo doma                             | ዥ                      |  |  |  |  |  |
| Številka za razvrščanje 0                                             |                        |  |  |  |  |  |
| Splošno   Prenos iz posrednega vnosa   Analitiki   Izračun kontira    | anje Opo <u>m</u> be   |  |  |  |  |  |
|                                                                       | Odstotek               |  |  |  |  |  |
| Enota Ura 👻                                                           | Izračun Konstanta 👻    |  |  |  |  |  |
| Gre v fond                                                            | Konstanta 80,00        |  |  |  |  |  |
| Izračun Vnos 💌                                                        | Šifra formule          |  |  |  |  |  |
| Konstanta 0,00                                                        |                        |  |  |  |  |  |
| Šifra formule                                                         |                        |  |  |  |  |  |
| Normiranje ur Samodejno normiranje 💌                                  | ]                      |  |  |  |  |  |
| Na enoto                                                              | Znesek                 |  |  |  |  |  |
| Izračun Formula 🔽                                                     | Izračun Formula 🗨      |  |  |  |  |  |
| Konstanta                                                             | Konstanta              |  |  |  |  |  |
| Šifra formule JN76 ····                                               | Šifra formule JZ09 ··· |  |  |  |  |  |
| Primerjava<br>Šifra formule                                           |                        |  |  |  |  |  |
|                                                                       |                        |  |  |  |  |  |
|                                                                       |                        |  |  |  |  |  |
|                                                                       |                        |  |  |  |  |  |
| Evidenca odsotnosti                                                   |                        |  |  |  |  |  |
| Vnos obdobja I✓ Privzeta vrsta odsotnosti  <br>Predlagaj iz plana     | Se ne prenaša 📃 👻      |  |  |  |  |  |
|                                                                       |                        |  |  |  |  |  |

Kliknite na stolpec Šifra ter v iskalno polje vpišite JN ter nato na lupo. Preverite, katera je prva prosta šifra formule v skupini JN.

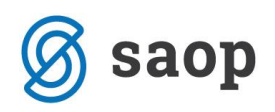

| L | ormule |                                            |
|---|--------|--------------------------------------------|
| Ī |        | ču – IN                                    |
| _ |        |                                            |
|   | - ărc  | Izraz formule                              |
|   | JN01   | R(26)                                      |
|   | JN02   | max(R(27);D(49)/PMDO(0))                   |
|   | JN03   | O(36)                                      |
|   | JN04   | R(10)                                      |
|   | JN05   | O(21)                                      |
|   | JN06   | R(13)*O(24)                                |
|   | JN07   | R(11)                                      |
|   | JN08   | O(25)                                      |
|   | JN09   | O(26)                                      |
|   | JN 10  | S(21)                                      |
|   | JN11   | R(13)*S(22)                                |
|   | JN12   | S(23)                                      |
|   | JN13   | S(24)                                      |
|   | JN14   | S(26)                                      |
|   | JN 15  | D(52)                                      |
|   | JN 16  | O(27)                                      |
|   | JN17   | MZDP(25)/MNDP(25)                          |
|   | JN 18  | NADP(0)                                    |
|   | JN 19  | if(MNDP(030)<>0;MZDP(031)/MNDP(030);R(27)) |
|   | JN20   | if(NADP(0)=0;r(27);NADP(0))                |
|   | JN21   | if(NADT(0)>0;NADT(0);R(27))                |
| ļ | JN22   | if(NADP(0)>0;NADP(0);R(27))                |
|   | JN25   | S(33)                                      |
|   | JN26   | S(35)                                      |
| ļ | JN27   | S(32)                                      |
|   | JN30   | (R(26)*1,3)+(R(27)-R(26))+(MZ(29)/ME(28))  |
|   | JN31   | (R(26)*1,6)+(R(27)-R(26))+(MZ(29)/ME(28))  |
|   | JN32   | (R(26)*2,05)+(R(27)-R(26))+(MZ(29)/ME(28)) |
|   | JN33   | (R(26)*2,2)+(R(27)-R(26))+(MZ(29)/ME(28))  |
|   | JN34   | (R(26)*2,35)+(R(27)-R(26))+(MZ(29)/ME(28)) |
|   | JN36   | (R(26)*2,5)+(R(27)-R(26))+(MZ(29)/ME(28))  |
|   | JN60   | O(37)                                      |
|   | JN61   | O(39)                                      |
|   | JN70   | R(26)*(130+D(41)+D(44))/100                |
|   | JN71   | R(26)*(145+D(41)+D(44))/100                |
|   | JN72   | R(26)*(167,5+D(41)+D(44))/100              |
|   | JN73   | R(26)*(175+D(41)+D(44))/100                |
|   | JN74   | R(26)*(182,5+D(41)+D(44))/100              |
|   | JN75   | R(26)*(190+D(41)+D(44))/100                |
| ſ | JN76   | R(26)*(100+R(25))/100                      |

(podatki na sliki so testni)

Ko dobite prvo prosto šifro, kliknete na ikono za Vnesi zapis.

| Formule       |         |
|---------------|---------|
| Šifra formule | JN77    |
| Izraz formule | NADP(3) |

V polje Šifra formule vnesite prvo prosto šifro. V polje izraz formule pa natanko tak izraz, kot je na sliki: NADP(3)

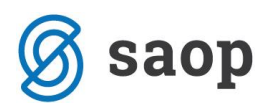

To je funkcija, ki za zaposlenega izračuna povprečje preteklih treh plač. Potrdite vnos ter formulo izberite.

#### OBVEZNO pod šifro formule v polju Vzame višjo – nižjo izberite Višja.

Na ta način bo program pri izračunu urne postavke med sabo primerjal urno postavko, ki je izračunana na osnovi Kolektivne pogodbe ter urno postavko, ki je izračunana na osnovi ZDR-1 ter vzel višjo, torej tisto, ki je za delavca ugodnejša.

| Šifra vrste obračuna G63           | 3 Aktiven 🔽                                                  |                    |             |
|------------------------------------|--------------------------------------------------------------|--------------------|-------------|
| Naziv vrste obračuna Čak           | anje na delo doma                                            |                    | Ŧ           |
| Številka za razvrščanje            | 0                                                            |                    |             |
| Splošno Prenos iz posredn          | ega vnosa <u>A</u> nalitika <u>I</u> zračun <u>K</u> ontiran | je Opo <u>m</u> be |             |
| Enota                              |                                                              | Odstotek           |             |
| Enota                              | Ura 💌                                                        | Izračun            | Konstanta 👻 |
| Gre v fond                         |                                                              | Konstanta          | 80,00       |
| Izračun                            | Vnos                                                         | Šifra formule      |             |
| Konstanta                          | 0,00                                                         |                    |             |
| Šifra formule                      |                                                              |                    |             |
| Normiranje ur                      | Samodejno normiranje 🔹                                       |                    |             |
| Na enoto                           |                                                              | Znesek             |             |
| Izračun                            | Formula 👤                                                    | Izračun            | Formula 💌   |
| Konstanta                          |                                                              | Konstanta          |             |
| Šifra formule                      | JN76                                                         | Šifra formule      | JZ09 ···    |
| Primerjava<br>Šifra formule        | JN77                                                         |                    |             |
|                                    |                                                              |                    |             |
| Vzame višjo - nižjo                |                                                              |                    |             |
| Evidenca odsotnosti                |                                                              |                    |             |
| Vnos obdobja<br>Predlagaj iz plana | Privzeta vrsta odsotnosti Se                                 | e ne prenaša       | <b>•</b>    |

Ostali podatki na vrsti obračuna ostanejo taki, kot ste jih vnesli predhodno. Potrdite nastavitve.

Po dopolnitvi nastavitev na vrsti obračuna v obračunu plač izvedete obdelavo Obračunaj vse. Preračunale se bodo nove vrednosti za Čakanje na delo. Na ostale obračunane podatke to ne vpliva. Prav tako ta nov izračun ne vpliva na postavko A02 – Razlika do minimalne plače, saj se na postavko za Čakanje razlika ne doda in je pravilna taka, kot jo je program izračunal pred to spremembo.

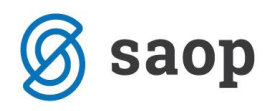

#### Kako lahko preverite izračunano urno postavko, ki predstavlja povprečje preteklih treh mesecev?

Urna postavka se izračuna iz **treh preteklih plač** (pri plači za marec so to plače za februar 2020, januar 2020 in december 2019) in sicer iz podatka Z120 na obračunskem listu in števila normiranih ur v obračunu zaposlenega za posamezno delovno mesto.

| Pogodba o zaposlitvi, sklep:<br>Šifra delovnega mesta (Z370):<br>Šifra naziva (Z371):<br>Plačni razred javnega uslužbenca (Z380):<br>Plačni razred F DMN (Z381): | J032001<br>0<br>015<br>011 | SM: ()<br>Naziv d<br>Naziv: | lelovnega | i mesta:       | ČISΠ            | LKAII                |                 |                |
|----------------------------------------------------------------------------------------------------|----------------------------|-----------------------------|-----------|----------------|-----------------|----------------------|-----------------|----------------|
| Opis dela:                                                                                                    |                            |                             |           |                |                 |                      |                 |                |
| Nominalna v rednost plačnega razreda FDMN                                                                                                    | (Z073)                     |                             | 651,88    | C010           | Položajni d     | odatek               | 0,00 %          | 6 0,00         |
| Osnovna plača (Z070)                                                                                                    |                            |                             | 762,60    | C020           | D odatek n      | a delovno dobo       | 9,90 %          | 6 37,75        |
| Osnovna plača za krajši delovni čas (Z071)                                                                                                    | 50,00 %                    |                             | 381,30    | C040           | Specializ.,     | magisterij, doktorat |                 | 0,00           |
| Izhodiščna plača FJU (Z580)                                                                                                    |                            |                             | 0,00      | C050           | Dvojezičnost    |                      | 0,00 %          | 6 0,00         |
| Razlika na podlagi 14. člena ZSPJ S (Z117)                                                                                                    |                            |                             | 0,00      | C150           | Stalnost 0,00 % |                      | 6 0,00          |                |
| Razlika na podlagi 15. člena ZSPJ S (Z119)                                                                                                    |                            |                             | 0,00      | -              |                 |                      |                 |                |
| Pov. osn. plače po 19.členu ZSPJS (Z590)                                                                                                    |                            |                             | 0,00      | Skupa          | j (Z120)        |                      |                 | 508,04         |
| Povečanje osnov ne plače po 2. odst. 19. člen                                                                                                    | a ZSPJS (Z593)             |                             | 0,00      | Skupa          | j (Z124)        |                      |                 | 508,04         |
| Vrs ta izplačila                                                                                                    |                            | %ali<br>znesek              | dnev      | Obv.<br>vi/ure | Norm.<br>ure    | Mes./<br>Leto        | Znesek<br>bruto | Znesek<br>Neto |
| A010 Redno delo                                                                                                    |                            | I I                         | (         | 64,00          | 63,27           | 3.2020               | 277,31          | 216,00         |
| G088 Čakanje na delo doma                                                                                                    |                            | 80,00                       | :         | 24,00          | 23,73           | 3.2020               | 108,70          | 84,67          |
| Sk up aj u re                                                                                                    |                            |                             | 1         | 88,00          | 87,00           |                      | 386,01          | 300,67         |
| C020 Dodatek na delovno dobo                                                                                                    |                            | 9,90                        |           |                |                 | 3.2020               | 27,45           | 21,38          |

Za kontrolo lahko najprej seštejete vse tri zneske iz obračunskih listov v podatku Z120, nato seštejete normirane ure (skupne, brez morebitnih nadur) ter dobljen znesek delite z dobljenimi urami.

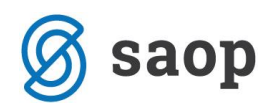

# b) Vsi, ki si vrste obračuna za Čakanje na delo doma še niste dodali, si jo dodate po tem navodilu

Na osnovnem meniju v programu za Obračun plač izberete...**Šifranti...Sistem obračuna...Vrste obračuna...** poiščete vrste obračuna pod grupo G (v podatek šifra vrste obračuna vpišemo črko G in pritisnemo Enter oz. lupo).

Novo vrsto za obračun dodate na prvo prosto šifro od G61 dalje. Svetujemo vam, da se postavite na eno obstoječo šifro npr. G03 in kliknete na ikono **Vnesi zapis iz**...

| Vrste obrad      | Vrste obračuna                     |            |  |  |  |  |  |  |
|------------------|------------------------------------|------------|--|--|--|--|--|--|
| Vrsta            | obračuna G                         |            |  |  |  |  |  |  |
| % pr. stroškov 👻 |                                    |            |  |  |  |  |  |  |
| Ya               | Y=1 Y=1                            | Ya         |  |  |  |  |  |  |
| 🔻 Vrsta ob       | Naziv vrste obračuna               | Kontiranje |  |  |  |  |  |  |
| G01              | Boleznina v breme delod. 100 %     |            |  |  |  |  |  |  |
| G02              | Boleznina v breme delod. 90 %      | po vzoru   |  |  |  |  |  |  |
| G03              | Boleznina v breme delod. 80 %      | po vzoru   |  |  |  |  |  |  |
| G04              | Poškodbe pri delu v breme del.     |            |  |  |  |  |  |  |
| G05              | Pošk. izven dela 80 % - delod.     |            |  |  |  |  |  |  |
| G06              | Poškodba po 137.čl ZDR             |            |  |  |  |  |  |  |
| G07              | Pošk. izven dela 90 % - delod.     |            |  |  |  |  |  |  |
| G08              | Nadom. po rehabilitaciji I         |            |  |  |  |  |  |  |
| G09              | Izredna odpoved po ZDR             |            |  |  |  |  |  |  |
| G10              | Čakanje na delo                    |            |  |  |  |  |  |  |
| G11              | Nadomestilo ob preneh. funkc.      |            |  |  |  |  |  |  |
| G12              | Čakanje na delo - ZPIZ             |            |  |  |  |  |  |  |
| G61              | G61 Bolez v br. delod. 100 %-por.  |            |  |  |  |  |  |  |
| G62              | G62 Nadomestilo - 50 % -višja sila |            |  |  |  |  |  |  |
| G90              | Boleznine v breme delodporač       |            |  |  |  |  |  |  |

V podatek **Šifra vrste obračuna** vpišete prvo prosto šifro od G61 naprej – v našem primeru je to kar G63, vpišete **naziv**, ki se bo izpisal na obračunskem listu.

Na prvem zavihku **Splošno** dopolnite podatke kot je prikazano na spodnji sliki. Pazite pri grupi za M4 – po navodilu FURS-a mora biti to poročano v M01, kar pomeni, da tu izberete R-redno delo.

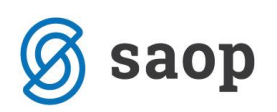

| Vrste obračuna                                                                                          |
|----------------------------------------------------------------------------------------------------|
| Šifra vrste obračun G63 Aktiven 🔽                                                                       |
| Naziv vrste obračun Čakanje na delo doma 🛱                                                              |
| Številka za razvrščanje 0                                                                               |
| Splošno Prenos iz posrednega vnosa   Analitika   Izračun   Kontiranje   Opombe                          |
| Šifra grupe obračuna 2 🗾 🚽 Nadomestila v breme izplačevalca                                             |
| Šifra vrste izplačila v javnem sektorju G088 … nadomestilo zaradi začasne nezmožnost zagotavljanja dela |
| Javna dela                                                                                              |
|                                                                                                    |
|                                                                                                    |
| Mat. stroški in drugi osebni prejemki                                                                   |
| Vrsta drugega prejemka 🛛 🖓 💌                                                                            |
| Šifra materialnega stroška 🛛 😶                                                                          |
| Vrsta prejemka DOH                                                                                      |
| Šifra RE 🕻  B01 – Plača                                                                                 |
| Tiskanje zbirnikov                                                                                      |
| Šifra grupe obračuna za zbirnike                                                                        |
| Obdelava M-4/M-8                                                                                        |
| Grupa M4 R - redno delo                                                                                 |
|                                                                                                    |

Postavite se še na zavihek **Izračun**.

Kot je označeno, izpolnite vse podatke, ki so označene v okvirjih.

| Vrste obračuna                                                                                    |                   |
|---------------------------------------------------------------------------------------------------|-------------------|
| Šifra vrste obračuna G63 Aktiven 🗸                                                                |                   |
| Naziv vrste obračuna Čakanje na delo doma                                                         |                   |
| Številka za razvrščanje 0                                                                         |                   |
| Splošno   P <u>r</u> enos iz posrednega vnosa   <u>A</u> nalitika <mark>Izračun I</mark> ontiranj | e Opo <u>m</u> be |
| Enota                                                                                             | Odstotek          |
| Enota Ira 🔤                                                                                       | l I:              |
| Gre v fond 🔽                                                                                      | Kon               |
| Izračun Vnos 💌                                                                                    | KON               |
|                                                                                                   | Šifra fi          |
| Konstanta 0,00                                                                                    |                   |
| fra formule ····                                                                                  |                   |
| N rmiranje ur Samodejno normiranje 🗨                                                              |                   |
| Na enoto                                                                                          | Znesek            |
| Izračun Formula 💌                                                                                 | I                 |
| Konstanta                                                                                         | Kon               |
| Šifra formule                                                                                     | Šifra fi          |
| Primerjava                                                                                        |                   |
| Šifra formule                                                                                     |                   |

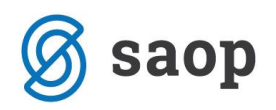

V razdelku **Na enoto** v polju Izračun izberite Formula ter v polju Šifra formule kliknite na . Odpre se šifrant formul. Kliknite na stolpec Šifra ter v iskalno polje vpišite JN ter nato na lupo. Preverite, katera je prva prosta šifra formule v skupini JN.

| F | ormule  |                                            |
|---|---------|--------------------------------------------|
|   |         | šif a JN                                   |
| - |         |                                            |
| _ | 🔻 Sifra | Izraz formule                              |
| _ | JN01    | R(26)                                      |
| _ | JN02    | max(R(27);D(49)/PMDO(0))                   |
| _ | JN03    | O(36)                                      |
| _ | JN04    | R(10)                                      |
| _ | JN05    | 0(21)                                      |
| _ | JN06    | R(13)*O(24)                                |
| _ | JN07    | R(11)                                      |
| _ | JN08    | O(25)                                      |
| _ | JN09    | O(26)                                      |
| _ | JN 10   | S(21)                                      |
| _ | JN11    | R(13)*S(22)                                |
| _ | JN12    | S(23)                                      |
| _ | JN13    | S(24)                                      |
| _ | JN14    | S(26)                                      |
| _ | JN15    | D(52)                                      |
| _ | JN 16   | O(27)                                      |
| _ | JN17    | MZDP(25)/MNDP(25)                          |
| _ | JN 18   | NADP(0)                                    |
| _ | JN 19   | if(MNDP(030)<>0;MZDP(031)/MNDP(030);R(27)) |
| _ | JN20    | if(NADP(0)=0;r(27);NADP(0))                |
| _ | JN21    | if(NADT(0)>0;NADT(0);R(27))                |
| _ | JN22    | if(NADP(0)>0;NADP(0);R(27))                |
| _ | JN25    | S(33)                                      |
| _ | JN26    | S(35)                                      |
| _ | JN27    | S(32)                                      |
| _ | JN30    | (R(26)*1,3)+(R(27)-R(26))+(MZ(29)/ME(28))  |
| _ | JN31    | (R(26)*1,6)+(R(27)-R(26))+(MZ(29)/ME(28))  |
|   | JN32    | (R(26)*2,05)+(R(27)-R(26))+(MZ(29)/ME(28)) |
| _ | JN33    | (R(26)*2,2)+(R(27)-R(26))+(MZ(29)/ME(28))  |
| _ | JN34    | (R(26)*2,35)+(R(27)-R(26))+(MZ(29)/ME(28)) |
| _ | JN36    | (R(26)*2,5)+(R(27)-R(26))+(MZ(29)/ME(28))  |
| _ | JN60    | O(37)                                      |
| _ | JN61    | O(39)                                      |
|   | JN70    | R(26)*(130+D(41)+D(44))/100                |
|   | JN71    | R(26)*(145+D(41)+D(44))/100                |
|   | JN72    | R(26)*(167,5+D(41)+D(44))/100              |
|   | JN73    | R(26)*(175+D(41)+D(44))/100                |
|   | JN74    | R(26)*(182,5+D(41)+D(44))/100              |
| ) | JN75    | R(26)*(190+D(41)+D(44))/100                |

(podatki na sliki so testni)

Ko dobite prvo prosto šifro, kliknete na ikono za Vnesi zapis.

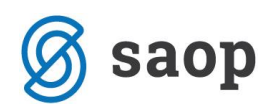

| Formule |                                                |               |                  |               |         |        |                  | 🏣 🗙 🔂               | 실 🔄 | B 😓 |
|---------|------------------------------------------------|---------------|------------------|---------------|---------|--------|------------------|---------------------|-----|-----|
| š       | ifra JN                                        |               |                  |               |         |        |                  | 🔍 50 📑 🗆 Vsi zapisi | D   | 23  |
| ▼ Šifra | Izraz formule                                  |               |                  |               |         |        |                  |                     |     | ^   |
| JN01    | R(26)                                          |               |                  |               |         |        |                  |                     |     |     |
| JN02    | max(R(27);D(49)/PMDO(0))                       |               |                  |               |         |        |                  |                     |     |     |
| JN03    | O(36)                                          |               |                  |               |         |        |                  |                     |     |     |
| JN04    | R(10)                                          |               |                  |               |         |        |                  |                     |     |     |
| JN05    | O(21)                                          |               |                  |               |         |        |                  |                     |     |     |
| JN06    | R(13)*O(24)                                    |               |                  |               |         |        |                  |                     |     |     |
| JN07    | R(11)                                          |               |                  |               |         |        |                  |                     |     |     |
| JN08    | O(25)                                          |               |                  |               |         |        |                  |                     |     |     |
| JN09    | O(26)                                          |               |                  |               |         |        |                  |                     |     |     |
| JN 10   | S(21)                                          |               |                  |               |         |        |                  |                     |     |     |
| JN11    | R(13)*S(22)                                    | Saop Obracu   | in plac zaposler | nih - spremei | mba (DE | - [OM: | avni zavod Sidro |                     |     |     |
| JN 12   | S(23)                                          | Formule       |                  |               |         |        |                  |                     |     |     |
| JN 13   | S(24)                                          |               |                  | _             |         |        |                  |                     |     |     |
| JN14    | S(26)                                          | Šifra formule | 1N/76            | k             | tiven   | 2      |                  |                     |     |     |
| JN 15   | D(52)                                          |               |                  |               |         | 100    |                  |                     |     |     |
| JN 16   | O(27)                                          | Izraz formule | R(26)*(100+R(2   | 25))/100      |         |        |                  |                     |     |     |
| JN 17   | MZDP(25)/MNDP(25)                              |               |                  |               |         |        |                  |                     |     |     |
| JN 18   | NADP(0)                                        |               |                  |               |         |        |                  |                     |     |     |
| JN 19   | if(MNDP(030)<>0;MZDP(031)/MND                  | Opombe        |                  |               |         |        |                  |                     |     |     |
| JN20    | if(NADP(0)=0;r(27);NADP(0))                    |               |                  |               |         |        |                  |                     |     |     |
| 10101   | $(f(h) \wedge D(n)) = O(h) \wedge D(n) = O(n)$ |               |                  |               |         |        |                  |                     |     |     |

V polje Šifra formule vnesite prvo prosto šifro. V polje izraz formule pa natanko tak izraz, kot je na sliki: R(26)\*(100+R(25))/100

Potrdite vnos ter formulo izberite.

| vrste obracuna                                                                                                    |                              |               |             |  |  |  |  |  |
|----------------------------------------------------------------------------------------------------|------------------------------|---------------|-------------|--|--|--|--|--|
| Šifra vrste obračuna G6                                                                                                    | 3 Aktiven 🔽                  |               |             |  |  |  |  |  |
| Naziv vrste obračuna 🛛 Čakanje na delo doma                                                                                    |                              |               |             |  |  |  |  |  |
| Številka za razvrščanje 0                                                                                                    |                              |               |             |  |  |  |  |  |
| <u>S</u> plošno   P <u>r</u> enos iz posrednega vnosa   <u>A</u> nalitika <u>I</u> zračun <u>K</u> ontiranje   Opo <u>m</u> be |                              |               |             |  |  |  |  |  |
| Enota                                                                                                    |                              | Odstotek      |             |  |  |  |  |  |
| Enota                                                                                                    | Ura 💌                        | Izračun       | Konstanta 💌 |  |  |  |  |  |
| Gre v fond                                                                                                    |                              | Konstanta     | 80,00       |  |  |  |  |  |
| Izračun                                                                                                    | Vnos                         | Šifra formule |             |  |  |  |  |  |
| Konstanta                                                                                                    | 0,00                         |               |             |  |  |  |  |  |
| Šifra formule                                                                                                    |                              |               |             |  |  |  |  |  |
| Normiranje ur                                                                                                    | Samodejno normiranje 🔹       |               |             |  |  |  |  |  |
| Na enoto                                                                                                    |                              | Znesek        |             |  |  |  |  |  |
| Izračun                                                                                                    | Formula                      | Izračun       | Formula 🗨   |  |  |  |  |  |
| Konstanta                                                                                                    |                              | Konstanta     |             |  |  |  |  |  |
| ŝifra formule                                                                                                    | JN76                         | Šifra formule | JZ09        |  |  |  |  |  |
| Šifra formule                                                                                                    |                              |               |             |  |  |  |  |  |
|                                                                                                    | Vedno s formulo              |               |             |  |  |  |  |  |
| Vzame višjo - nižjo                                                                                                    | <b></b>                      |               |             |  |  |  |  |  |
| Evidenca odsotnosti                                                                                                    |                              |               |             |  |  |  |  |  |
| Vnos obdobja<br>Predlagaj iz plana                                                                                             | Privzeta vrsta odsotnosti Se | e ne prenaša  | •           |  |  |  |  |  |

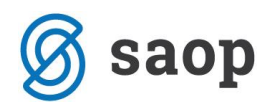

V razdelku **Primerjava** dodate še eno novo formulo. V primeru, da se vam tu predlaga kakšna šifra formule, jo iz polja brišite. S klikom na 🛄 se odpre šifrant formul.

| 💵 Saop Obračun plač zaposlenih - sprememba [DEMO] - Javni zavod Sidro                                                     |                             |               |             |  |  |  |  |  |
|----------------------------------------------------------------------------------------------------|-----------------------------|---------------|-------------|--|--|--|--|--|
| Vrste obračuna                                                                                                    |                             |               |             |  |  |  |  |  |
| Šifra vrste obračuna G63                                                                                                  | Aktiven 🔽                   |               |             |  |  |  |  |  |
| Naziv vrste obračuna Čak                                                                                                  | anje na delo doma           |               | Ŧ           |  |  |  |  |  |
| Številka za razvrščanje                                                                                                   | 0                           |               |             |  |  |  |  |  |
| Splošno   P <u>r</u> enos iz posrednega vnosa   <u>A</u> nalitik <mark>a   Izračun   k</mark> ontiranje   Opo <u>m</u> be |                             |               |             |  |  |  |  |  |
| Enota                                                                                                    |                             | Odstotek      |             |  |  |  |  |  |
| Enota                                                                                                    | Ura 👻                       | Izračun       | Konstanta 💌 |  |  |  |  |  |
| Gre v fond                                                                                                    |                             | Konstanta     | 80,00       |  |  |  |  |  |
| Izračun                                                                                                    | Vnos 🔽                      | Šifra formule |             |  |  |  |  |  |
| Konstanta                                                                                                    | 0,00                        |               |             |  |  |  |  |  |
| Šifra formule                                                                                                    |                             |               |             |  |  |  |  |  |
| Normiranje ur                                                                                                    | Samodejno normiranje 🔹      |               |             |  |  |  |  |  |
| Na enoto                                                                                                    |                             | Znesek        |             |  |  |  |  |  |
| Izračun                                                                                                    | Formula                     | Izračun       | Formula 💌   |  |  |  |  |  |
| Konstanta                                                                                                    |                             | Konstanta     |             |  |  |  |  |  |
| Šifra formule                                                                                                    | JN76                        | Šifra formule | JZ09        |  |  |  |  |  |
| • <b>Primerjava</b><br>Šifra formule                                                                                      | Vedpo s formulo             |               |             |  |  |  |  |  |
| Vzame višjo - nižjo                                                                                                    | <b>_</b>                    |               |             |  |  |  |  |  |
| Evidenca odsotnosti                                                                                                    |                             |               |             |  |  |  |  |  |
| Vnos obdobja<br>Predlagaj iz plana                                                                                        | Privzeta vrsta odsotnosti S | e ne prenaša  | <b>_</b>    |  |  |  |  |  |

Kliknite na stolpec Šifra ter v iskalno polje vpišite JN ter nato na lupo. Preverite, katera je prva prosta šifra formule v skupini JN.

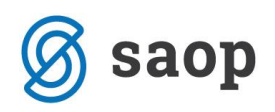

| L | Formule |                                            |  |  |  |  |  |
|---|---------|--------------------------------------------|--|--|--|--|--|
| Ī |         | ču – INI                                   |  |  |  |  |  |
| _ |         |                                            |  |  |  |  |  |
|   | - ă-c   | Izraz formule                              |  |  |  |  |  |
|   | JN01    | R(26)                                      |  |  |  |  |  |
|   | JN02    | max(R(27);D(49)/PMDO(0))                   |  |  |  |  |  |
|   | JN03    | O(36)                                      |  |  |  |  |  |
|   | JN04    | R(10)                                      |  |  |  |  |  |
|   | JN05    | O(21)                                      |  |  |  |  |  |
|   | JN06    | R(13)*O(24)                                |  |  |  |  |  |
|   | JN07    | R(11)                                      |  |  |  |  |  |
|   | JN08    | O(25)                                      |  |  |  |  |  |
|   | JN09    | O(26)                                      |  |  |  |  |  |
|   | JN 10   | S(21)                                      |  |  |  |  |  |
|   | JN11    | R(13)*S(22)                                |  |  |  |  |  |
|   | JN12    | S(23)                                      |  |  |  |  |  |
|   | JN13    | S(24)                                      |  |  |  |  |  |
|   | JN14    | S(26)                                      |  |  |  |  |  |
|   | JN 15   | D(52)                                      |  |  |  |  |  |
|   | JN 16   | O(27)                                      |  |  |  |  |  |
|   | JN17    | MZDP(25)/MNDP(25)                          |  |  |  |  |  |
|   | JN 18   | NADP(0)                                    |  |  |  |  |  |
|   | JN 19   | if(MNDP(030)<>0;MZDP(031)/MNDP(030);R(27)) |  |  |  |  |  |
|   | JN20    | if(NADP(0)=0;r(27);NADP(0))                |  |  |  |  |  |
|   | JN21    | if(NADT(0)>0;NADT(0);R(27))                |  |  |  |  |  |
| ļ | JN22    | if(NADP(0)>0;NADP(0);R(27))                |  |  |  |  |  |
|   | JN25    | S(33)                                      |  |  |  |  |  |
| ļ | JN26    | S(35)                                      |  |  |  |  |  |
| ļ | JN27    | S(32)                                      |  |  |  |  |  |
| ļ | JN30    | (R(26)*1,3)+(R(27)-R(26))+(MZ(29)/ME(28))  |  |  |  |  |  |
|   | JN31    | (R(26)*1,6)+(R(27)-R(26))+(MZ(29)/ME(28))  |  |  |  |  |  |
|   | JN32    | (R(26)*2,05)+(R(27)-R(26))+(MZ(29)/ME(28)) |  |  |  |  |  |
|   | JN33    | (R(26)*2,2)+(R(27)-R(26))+(MZ(29)/ME(28))  |  |  |  |  |  |
|   | JN34    | (R(26)*2,35)+(R(27)-R(26))+(MZ(29)/ME(28)) |  |  |  |  |  |
|   | JN36    | (R(26)*2,5)+(R(27)-R(26))+(MZ(29)/ME(28))  |  |  |  |  |  |
|   | JN60    | O(37)                                      |  |  |  |  |  |
|   | JN61    | O(39)                                      |  |  |  |  |  |
|   | JN70    | R(26)*(130+D(41)+D(44))/100                |  |  |  |  |  |
|   | JN71    | R(26)*(145+D(41)+D(44))/100                |  |  |  |  |  |
|   | JN72    | R(26)*(167,5+D(41)+D(44))/100              |  |  |  |  |  |
|   | JN73    | R(26)*(175+D(41)+D(44))/100                |  |  |  |  |  |
|   | JN74    | R(26)*(182,5+D(41)+D(44))/100              |  |  |  |  |  |
|   | JN75    | R(26)*(190+D(41)+D(44))/100                |  |  |  |  |  |
| ſ | JN76    | R(26)*(100+R(25))/100                      |  |  |  |  |  |

(podatki na sliki so testni)

Ko dobite prvo prosto šifro, kliknete na ikono za Vnesi zapis.

| Formule       |         |
|---------------|---------|
| Šifra formule | JN77    |
| Izraz formule | NADP(3) |

V polje Šifra formule vnesite prvo prosto šifro. V polje izraz formule pa natanko tak izraz, kot je na sliki: NADP(3)

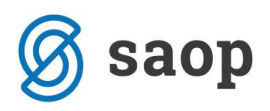

To je funkcija, ki za zaposlenega izračuna povprečje preteklih treh plač. Potrdite vnos ter formulo izberite.

#### **OBVEZNO** pod šifro formule v polju Vzame višjo – nižjo izberite Višja.

Na ta način bo program pri izračunu urne postavke med sabo primerjal urno postavko, ki je izračunana na osnovi Kolektivne pogodbe ter urno postavko, ki je izračunana na osnovi ZDR-1 ter vzel višjo, torej tisto, ki je za delavca ugodnejša.

| Šifra vrste obračuna G63                                               | 3 Aktive            | en 🔽      |               |             |  |  |  |
|------------------------------------------------------------------------|---------------------|-----------|---------------|-------------|--|--|--|
| Vaziv vrste obračuna 🔀                                                 | kanje na delo doma  |           |               | Ŧ           |  |  |  |
| Številka za razvrščanje 0                                              |                     |           |               |             |  |  |  |
| Splošno Prenos iz posrednega vnosa Analitika Izračun Kontiranje Opombe |                     |           |               |             |  |  |  |
|                                                                        |                     |           |               |             |  |  |  |
| Enota                                                                  | Ura 👻               |           | Izračun       | Konstanta 👻 |  |  |  |
| Gre v fond                                                             | v                   |           | Konstanta     | 80.00       |  |  |  |
| Izračun                                                                | Vnos 👻              |           | čic c l       | 00,00       |  |  |  |
| Konstanta                                                              | 0,00                |           | Sitra formule |             |  |  |  |
| Šifra formule                                                          |                     |           |               |             |  |  |  |
| Normiranie ur                                                          | Samodeino normirani | e 🔽       |               |             |  |  |  |
|                                                                        |                     |           |               |             |  |  |  |
| l a enoto                                                              | Frank da            |           | Znesek        |             |  |  |  |
| Izracun                                                                |                     |           | Izračun       | Formula     |  |  |  |
| Konstanta                                                              |                     |           | Konstanta     |             |  |  |  |
| Šifra formule                                                          | JN76                |           | Šifra formule | JZ09 ···    |  |  |  |
| Primerjava                                                             | 11177               |           |               |             |  |  |  |
| Sitra formule                                                          |                     |           |               |             |  |  |  |
| L                                                                      |                     |           |               |             |  |  |  |
| Vzame višjo - nižjo                                                    | Višja 👻             | $\square$ |               |             |  |  |  |
| Luidenea odsotnosti                                                    |                     |           |               |             |  |  |  |
| Vnos obdobja 🔽 Privzeta vrsta odsotnosti Se ne prenaša 🗨               |                     |           |               |             |  |  |  |
| Predlagai iz plana                                                     |                     |           |               |             |  |  |  |

V razdelku **Odstotek** izberite Izračun Konstanta. V polje Konstanta pa vpišite višino nadomestila, ki na osnovi vaše Kolektivne pogodbe priprava zaposlenim za čakanje na delo – vpišite 80. V razdelku Znesek izberite Izračun Formula, v polje šifra formule pa vpišite JZ09.

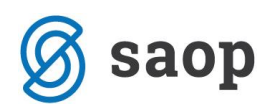

| rste obracuna                                                                                                    |                                                   |                                                        |                      |  |  |  |
|----------------------------------------------------------------------------------------------------|---------------------------------------------------|--------------------------------------------------------|----------------------|--|--|--|
| Šifra vrste obračuna G63 Aktiven 🔽                                                                                 |                                                   |                                                        |                      |  |  |  |
| Vaziv vrste obračuna 🚺                                                                                             | kanje na delo doma                                |                                                        | ዥ                    |  |  |  |
| Številka za razvrščanje                                                                                            | 0                                                 |                                                        |                      |  |  |  |
| Splošno   P <u>r</u> enos iz posrednega vnosa   <u>A</u> nalitika   Izračun   <u>K</u> ontiranje   Opo <u>m</u> be |                                                   |                                                        |                      |  |  |  |
| Enota<br>Gre v fond<br>Izračun<br>Konstanta<br>Šifra formule<br>Normiranje ur                                      | Ura ▼<br>Vnos ▼<br>0,00<br>Samodejno normiranje ▼ | Odstotek<br>Izračun<br>Konstanta<br>Šifra formule      | Konstanta v<br>80,00 |  |  |  |
| Na enoto<br>Izračun<br>Konstanta<br>Šifra formule<br>Primerjava<br>Šifra formule                                   | Formula                                           | <b>Znesek</b><br>Izračun<br>Konstanta<br>Šifra formule | Formula              |  |  |  |
| Vzame višjo - nižjo                                                                                                | Višja 🔽 🔓                                         |                                                        |                      |  |  |  |

Potrdite s klikom na gumb Potrdi.

Po potrebi potrdite še kopiranje nastavitev kontiranja, v nasprotnem primeru, si na vneseni novi vrsti vnesete kontiranje na lasten način.

Tako vneseno vrsto obračuna uporabite v obračunu plače v Posrednem oz. Neposrednem vnosu. V primeru, da boste to vrsto dodajali zaposlenim, ki so razporejeni na več delovnih mest, morate to dodati v Posrednem vnosu ter nato podatke prenesti v Neposredni vnos.

#### Kako lahko preverite izračunano urno postavko, ki predstavlja povprečje preteklih treh mesecev?

Urna postavka se izračuna iz **treh preteklih plač** (pri plači za marec so to plače za februar 2020, januar 2020 in december 2019) in sicer iz podatka Z120 na obračunskem listu in števila normiranih ur v obračunu zaposlenega za posamezno delovno mesto.

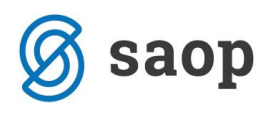

| Pogodba o zaposlitvi, sklep:<br>Šifra delovnega mesta (Z370):<br>Šifra naziva (Z371):<br>Plačni razred javnega uslužbenca (Z380):<br>Plačni razred FDMN (Z381):<br>Opis dela: | J032001<br>U<br>015<br>011 | SM: ()<br>Nazivd<br>Naziv: | lelovnega     | mesta:        | Ċιsπ         | LKAII              |                  |                |
|----------------------------------------------------------------------------------------------------|----------------------------|----------------------------|---------------|---------------|--------------|--------------------|------------------|----------------|
| Nominalna vrednost plačnega razreda FDMN (Z073)                                                                                                    |                            |                            | 651,88        | C010          | Položajni d  | lodatek            | 0,00 %           | 0,00           |
| Osnovna plača (Z070)                                                                                                    |                            |                            | 762,60        | C020          | D odatek n   | a delovno dobo     | 9,90 %           | 37,75          |
| Osnovna plača za krajši delovni čas (Z071)                                                                                                    | 50,00 %                    |                            | 381,30        | C040          | Specializ.,  | magisterij, doktor | at               | 0,00           |
| Izhodiščna plača FJU (Z580)                                                                                                    |                            |                            | 0,00          | C050          | Dvojezično   | ost                | 0,00 %           | 0,00           |
| Razlika na podlagi 14. člena ZSPJS (Z117)                                                                                                    |                            | 0,00                       | C150 Stalnost |               |              | 0,00 %             | 0,00             |                |
| Razlika na podlagi 15. člena ZSPJS (Z119)                                                                                                    |                            |                            | 0,00          |               |              |                    |                  |                |
| Pov. osn. plače po 19.členu ZSPJS (Z590)                                                                                                    | 0,00 Skupaj (Z120)         |                            |               |               |              | 508,04             |                  |                |
| Povečanje osnov ne plače po 2. odst. 19. čler                                                                                                    |                            | 0,00                       | Skupa         | j (Z124)      |              |                    | 508,04           |                |
| Vrs ta izplačila                                                                                                    |                            | %ali<br>znesek             | (<br>dnev     | Obv.<br>i/ure | Norm.<br>ure | Mes./<br>Leto      | Znes ek<br>bruto | Znesek<br>Neto |
| A010 Redno delo                                                                                                    | II                         | 64,00                      |               | 63,27         | 3.2020       | 277,31             | 216,00           |                |
| G088 Čakanje na delo doma                                                                                                    |                            | 80,00                      | 2             | 24,00         | 23,73        | 3.2020             | 108,70           | 84,67          |
| Skupajure                                                                                                    |                            |                            | 8             | 38,00         | 87,00        |                    | 386,01           | 300,67         |
| C020 Dodatek na delovno dobo                                                                                                    |                            | 9,90                       |               |               |              | 3.2020             | 27,45            | 21,38          |

Za kontrolo lahko najprej seštejete vse tri zneske iz obračunskih listov v podatku Z120, nato seštejete normirane ure (skupne, brez morebitnih nadur) ter dobljen znesek delite z dobljenimi urami.